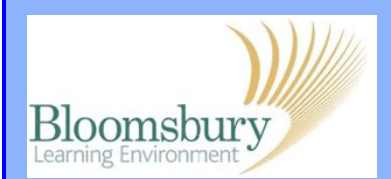

## Adding standalone web links

Add a resource ...

~

If you want to add a web link as a listed resource, turn editing on, go to **Add a resource...** and select URL from the drop down list. Enter a Name and make sure this is a clear title.

A **Description** is required but this will not appear on the course page (it is displayed if you click on Resources in the Activities block, if this has been made available on the course).

Highlight the address of the site you wish to link. Copy the URL (web link) from the browser and paste it into the **Content** box.

|                | Add a resource 📐                                  |
|----------------|---------------------------------------------------|
|                | Book                                              |
|                | File                                              |
|                | Folder                                            |
|                | IMS content package                               |
|                |                                                   |
|                | Label                                             |
|                | Page                                              |
|                |                                                   |
|                | -                                                 |
|                |                                                   |
|                |                                                   |
|                |                                                   |
| Adding a nev   | v URL to Topic 6                                  |
| GENERAL        |                                                   |
| Name           |                                                   |
| Description    | Font family × Font size × Format × 🔿 🗠 👫 🎲 💷      |
|                | B J U AN ×, ×' E E E E J J 2 10 10 ▲ - 12 - 14 14 |
|                | = = = = = = = = = = <b>2 2 2 3 3 3 3</b>          |
|                |                                                   |
|                |                                                   |
|                |                                                   |
|                |                                                   |
|                |                                                   |
|                |                                                   |
|                | Path:                                             |
|                | HTML format V                                     |
|                |                                                   |
|                |                                                   |
|                |                                                   |
|                |                                                   |
|                |                                                   |
|                |                                                   |
| Adding a new U | RL to Topic 6                                     |
| GENERAL        |                                                   |
| Name*          | Moodle                                            |
| Description*   | Font family - Font size - Paragraph - 🤊 🗠 🏤 🔛     |
|                |                                                   |
|                |                                                   |
|                | MUUUIE WED SITE                                   |
|                |                                                   |
|                |                                                   |
|                |                                                   |
| 5              | ath: p                                            |
| Ĩ              | HTML format 🛩                                     |
| CONTRACT       |                                                   |
| CONTENT        |                                                   |
| External URL   | http://www.moodle.org/ Choose a link              |
|                |                                                   |
|                |                                                   |
|                |                                                   |
|                |                                                   |
|                |                                                   |

Scroll down and click Save and return to course.

Save and return to course

Save and display Cancel

The link is displayed beside the usual editing options 🏓 🕏 🦯 🛚 🗶

**Note 1:** even if you know the address, it's still best to copy and paste from the actual website as one wrong character will mean the link won't work.

Note 2: You can also add a web link via a Label or on the page itself.

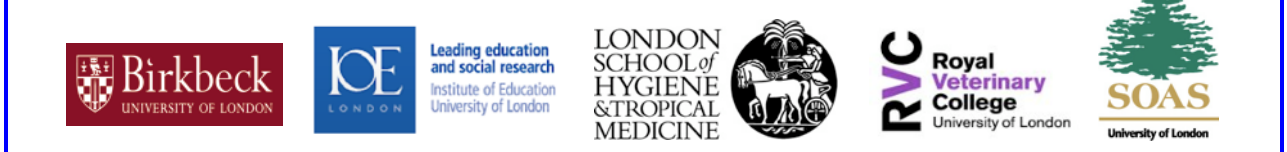